## Steps for New Connection Application through Online process for EVLT/EVHT category

- Open website www.bsesdelhi.com
- Click on the link "BSES Rajdhani Power Limited"

| BSES                                                                                                   | USL'S Raphani Power Lid<br>BSES Yamuna Power Lid                                                  |
|----------------------------------------------------------------------------------------------------|---------------------------------------------------------------------------------------------------|
| App Store Concelle pilly in follow Process                                                             | Enlar GA Number Submit                                                                            |
|                                                                                                    |                                                                                                   |
| BSES Rajdhani Power Limited<br>A Joint Venture of Beilance Infrastructure Ltd. & Covit of NCT of Delhi | BSES Yamuna Power Limited<br>A Joint Venture of Relance Infrastructure Ltd. & Govt of NCT of Debi |
| USLS Drawan, Nehru Place, New Delhi 110019 Nearest Landmark. Nehru                                     | Stakti Kiran Building, Karkardooma, Deltii 110032 Nearest Landmark.                               |

• Click on the "New Connection" icon in the diamond tab

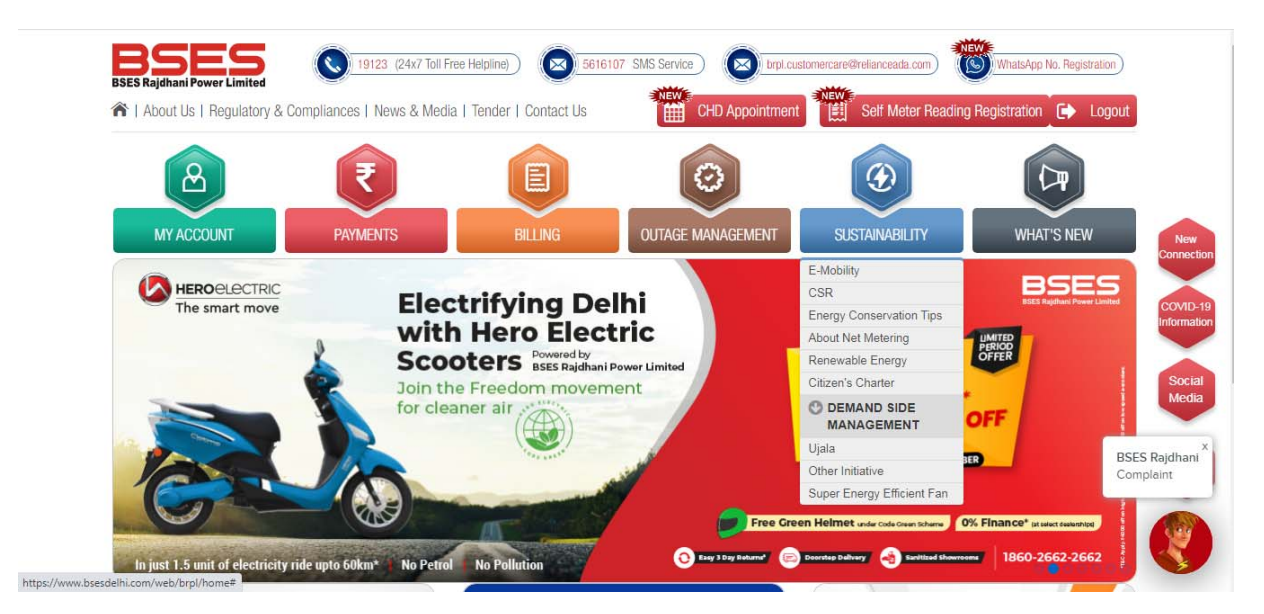

• Now click on E – mobility & scroll down

| Download   | Con<br>Con  |
|------------|-------------|
|            | Covr        |
|            | Cov         |
| 5<br>5     | COV         |
| 2          | Infor       |
| <b>F</b> 4 |             |
| <u></u>    |             |
| Downlo     | ad          |
|            | BSES Rajdh  |
| <b>1</b>   | Complaint   |
|            | 5<br>5<br>5 |

• Now click on new connection after downloading & getting filled the attachments in pdf format

| NEV        | V CON                   | IECTION                                                                                                    |                                           |
|------------|-------------------------|----------------------------------------------------------------------------------------------------|-------------------------------------------|
| Home       | Online Registr          | an >> New Connection                                                                                                    |                                           |
| <b>@</b> [ | omestic                 | 🛚 Non Domestic 🛛 📠 Industrial 🛛 📾 Agricultural 🔄 Solar Rooftop Net-metering                                                        |                                           |
| C          |                         | Getting a Domestic Connection Guidelines for Meter Installation                                                                    | New<br>onnection<br>COVID-19<br>formation |
| To appl    | y for a new e<br>Step 1 | tricity connection for any residential requirement, all you need to do is follow these simple steps or opt for Online Registration | Social<br>Media                           |
| Ø          | Step 2                  |                                                                                                    | Mobile                                    |
| 0          | Step 3                  |                                                                                                    | Арр                                       |

• Register yourself by clicking on "New User" fill in the details to create user id, to

## Proceed for submission of application, documents, photograph & signature.

| BSES Rajdhani Power Limited | 19123 (24x7 Toll Free Helpline) S616107 SMS Service DrpLcustomercare@relianceada.com SWhatsApp No. Registration |     |
|-----------------------------|----------------------------------------------------------------------------------------------------|-----|
| 1 About Us   Regulatory &   | & Compliances   News & Media   Tender   Contact Us                                                              |     |
| R                           | A MY ACCOUNT 💽 PAYMENTS 🗐 BILLING 🙆 OUTAGE MANAGEMENT 🙆 SUSTAINABILITY 🕞 WHAT'S NEW                             |     |
| SERVICE APPOINTMENT<br>Home | SERVICE APPOINTMENT                                                                                             | Col |
| WINEW CONNECTION            | Home > Online Registration                                                                                      |     |
| Create Request              |                                                                                                    |     |
| Request Status              | User Name                                                                                                    | S   |
| Reschedule<br>Appointment   | Password                                                                                                    |     |
| Demand Note View            |                                                                                                    | M   |
| Demand Note Pay             | Forgot Password New User                                                                                        |     |
| CHANGE IN<br>PARTICULARS    | Login                                                                                                    |     |
| Name Change                 |                                                                                                    |     |

• After creating the login details with OTP proceed for filling the online form with details as-

| SERVICE APPOINTMENT      | SERVICE           | APPOIN    | TMENT      |                   |                |          |           |             |          |
|--------------------------|-------------------|-----------|------------|-------------------|----------------|----------|-----------|-------------|----------|
| Home                     |                   |           |            |                   |                |          |           |             |          |
| NEW CONNECTION           | Home Online Regi  | stration  |            |                   |                |          |           |             |          |
| reate Request            |                   |           |            |                   |                |          |           |             |          |
| equest Status            |                   |           |            |                   |                |          |           |             |          |
| eschedule                | Show 10 Y         | entries   |            |                   |                |          |           |             |          |
| ppointment               | Request No.       | Company   | District   | Request Type      | Name           | Email Id | Mohile No | Entry Date  | Action   |
| nand Note View           | nequestino        | oompany   | District   | nequest type      | Name           | Linaniu  | MODIIC NO | Lift y Date | Action   |
| emand Note Pay           |                   |           |            | No data           | available in t | able     |           |             |          |
| CHANGE IN<br>PARTICULARS | Showing 0 to 0 of | 0 entries |            |                   |                |          |           | Previc      | ous Next |
| me Change                | 3                 |           |            |                   |                |          |           |             |          |
| ad Change                | Request Type *    | -Sele     | ect-       |                   |                | ~        |           |             |          |
| dress Correction         | Go                | -Sele     | Connection | Up to 10 KW       |                |          |           |             |          |
| tegory Change            |                   | New       | Connection | (> 10 KW and Up   | to 44 KW)      |          |           |             |          |
| equest Status            |                   | New       | Connection | for GCC (Up to 44 | KW)            |          |           |             |          |
| emand Note View          |                   | New       | Connection | for KCC (> 44 KW  | and Up to      | 100KVV)  |           |             |          |
| emand Note Pav           |                   | 14044     | Connection | 1011100 (* 100101 | •)             |          |           |             |          |

Useful Links | Sitemap | Privacy Policy | Disclaimer

© 2020 BSES Delhi. All Rights Reserved.

This website is best viewed on IE 11+, Mozilla Firefox, Google Chrome and Safari

| CHANGE IN<br>PARTICULARS  |
|---------------------------|
| Demand Note Pay           |
| Demand Note View          |
| Reschedule<br>Appointment |
| Request Status            |

Name Change Load Change Address Correction Category Change Request Status Demand Note View Demand Note Pay

|                          | Category/General Opload Photo & | Sign Upload Documents Declaration |
|--------------------------|---------------------------------|-----------------------------------|
| Nehru Place              |                                 |                                   |
| Types of Registration *  |                                 |                                   |
| Firm                     |                                 |                                   |
| Firm Name *              | Authorized Signatory *          |                                   |
| abc                      | хуz                             |                                   |
| Designation of Signatory | Type of Organisation            | Date of Incorporation             |
|                          |                                 | Select Date                       |
| Mobile No.               | Landline No.                    | Email ID *                        |
| <u>3010609352</u>        |                                 | acb@gmail.com                     |
| WhatsApp No.             |                                 |                                   |

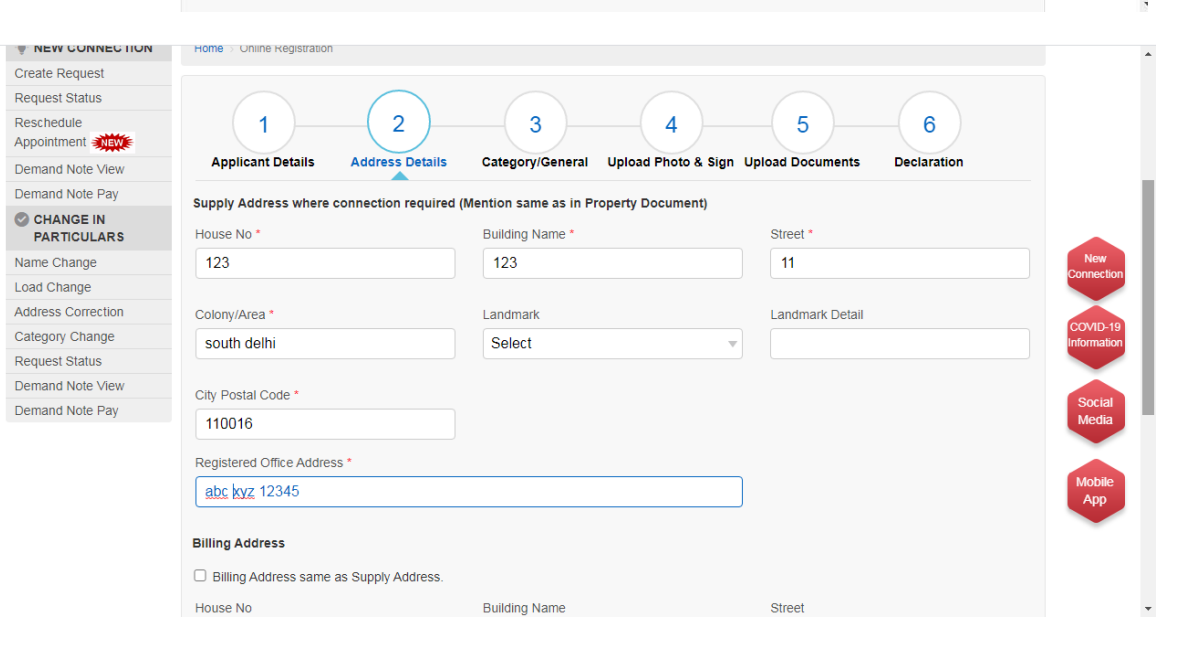

| Appointment Mewe         | Anneliaant Dataila Address Dataila          | Onterest Unlead Dista & Cirry U            | Inland Basuments Baskertian |
|--------------------------|---------------------------------------------|--------------------------------------------|-----------------------------|
| Demand Note View         | Applicant Details Address Details           |                                            | pload Documents Declaration |
| Demand Note Pay          | Class of Premise Category *                 | Connection Type *                          |                             |
| CHANGE IN<br>PARTICULARS | EV_LT •                                     | GENERAL CATEGORY                           |                             |
| Name Change              | Load *                                      |                                            |                             |
| Load Change              | ● KW O KVA                                  |                                            |                             |
| Address Correction       | ( inc                                       |                                            |                             |
| Category Change          | 20                                          |                                            |                             |
| Request Status           | New Connection                              | O Existing Connection (Dormant Reconnectio | n)                          |
| Demand Note View         | Bermanent Connection                        |                                            |                             |
|                          | C r cimanent obiniection                    | O remporary connection                     |                             |
| Demand Note Pay          |                                             |                                            | Dilling Tune                |
| Demand Note Pay          | Type of Area                                | Type of Premises                           | Billing type                |
| Demand Note Pay          | Type of Area Others                         | Type of Premises Owned                     | Post-Paid •                 |
| Demand Note Pay          | Type of Area Others Meter Choice            | Voltage Level                              | Post-Paid v                 |
| Demand Note Pay          | Type of Area Others Meter Choice BSES Meter | Voltage Level                              | Post-Paid  Phase 3 Phase    |

• Upload photo & signature in JPG format

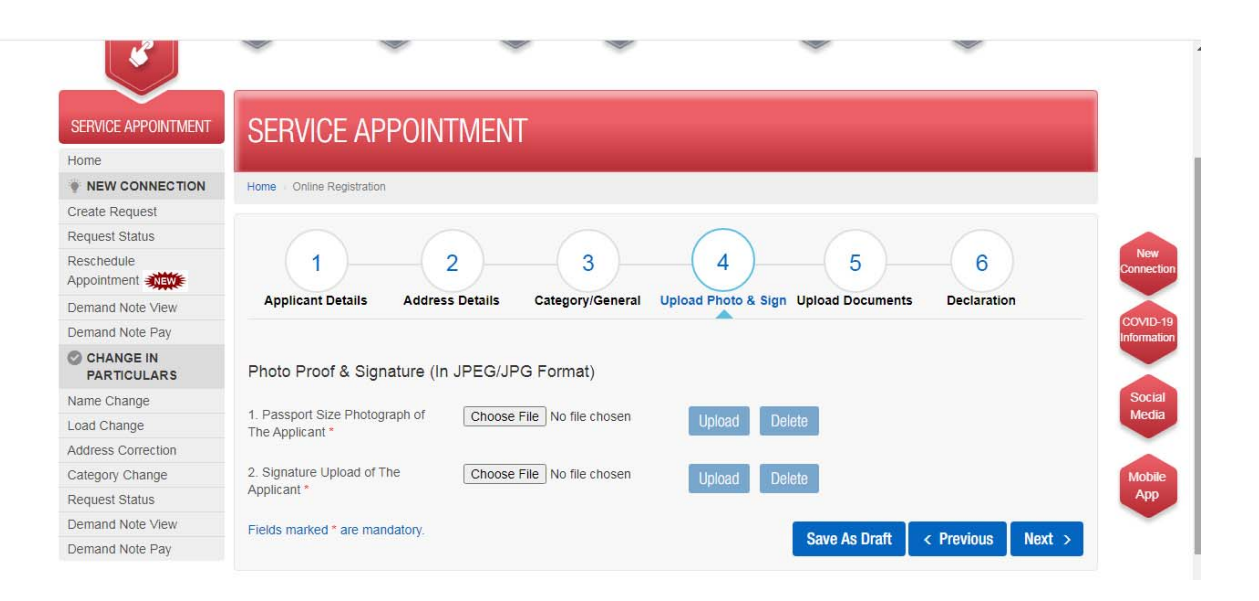

## • Upload Identification proof in JPG format

| Request Status            |                                                                                                    |               |
|---------------------------|----------------------------------------------------------------------------------------------------|---------------|
| Reschedule<br>Appointment |                                                                                                    |               |
| Demand Note View          | Applicant Details Address Details Category/General Upload Photo & Sign Upload Documents Declaration                         |               |
| Demand Note Pay           |                                                                                                    |               |
| CHANGE IN<br>PARTICULARS  | Identification Proof (Any One in PDF Format)                                                                                |               |
| Name Change               |                                                                                                    |               |
| Load Change               | If Applicant is an Individual     If Applicant is an Organization                                                           |               |
| Address Correction        | 1. Electoral Identity Card Choose File No file chosen Upload Delete                                                         | Nev<br>Connec |
| Category Change           |                                                                                                    |               |
| Request Status            | 2. Passport Choose File No file chosen Upload Delete                                                                        | COME          |
| Demand Note View          |                                                                                                    | Informa       |
| Demand Note Pay           | 3. Driving License Choose File No file chosen Upload Delete                                                                 |               |
|                           | 4. Aadhar Card No. Choose File No file chosen Upload Delete                                                                 | Soci<br>Med   |
|                           | 5. Photo Identity Card Issued By Choose File No file chosen Upload Delete                                                   | Mob           |
|                           | 6. PAN Card Choose File No file chosen Upload Delete                                                                        | Ap            |
|                           | 7. If the applicant is an organization, certificate of incorporation/registration issued by the December 2014 December 2014 |               |

• Upload ownership proof in pdf form

| Applicant is an Individual                                                                                                    | O Applicant is an Firm     |        |        |                                              |
|----------------------------------------------------------------------------------------------------|----------------------------|--------|--------|----------------------------------------------|
| 1. Sub-division agreement                                                                                                    | Choose File No file chosen | Upload | Delete |                                              |
| 2. Allotment Letter / Possession<br>Letter                                                                                                    | Choose File No file chosen | Upload | Delete |                                              |
| <ol> <li>For bonafide consumers in JJ<br/>clusters - Ration Card or<br/>Electoral identity card having the<br/>same address as a proof of<br/>occupancy of premises</li> </ol> | Choose File No file chosen | Upload | Delete | New<br>Connection<br>COVID-19<br>Information |
| <ol> <li>Valid lease agreement along<br/>with undertaking that the lease<br/>agreement has been signed by<br/>the owner or his authorized<br/>representative</li> </ol>        | Choose File No file chosen | Upload | Delete | Social<br>Media                              |
| <ol> <li>Rent receipt not earlier than<br/>three months along with<br/>undertaking that the rent receipt<br/>has been signed by the owner</li> </ol>                           | Choose File No file chosen | Upload | Delete | Mobile<br>App                                |
| 6. Mutation certificate issued by<br>a Government body such as                                                                                                    | Choose File No file chosen | Upload | Delete |                                              |

• Upload other document if any in pdf format

| 8. Certified Copy Of Title Deed                                                                                                    | Choose File No file chosen | Upload Delete |                           |
|----------------------------------------------------------------------------------------------------|----------------------------|---------------|---------------------------|
| Other Documents (as appli                                                                                                    | cable In PDF Format)       |               |                           |
| 1. Other Documents (if any)                                                                                                    | Choose File No file chosen | Upload Delete |                           |
| 2. Clearance Certificate Issued<br>By The Inspector of Lifts (In<br>Case a Lift Is Installed At The<br>Premises)                                                                            | Choose File No file chosen | Upload Delete | New                       |
| 3. No-Objection-Certificate From<br>Development<br>Commissioner/Block<br>Development Officer (For<br>Agricultural Tube-Well Load)                                                           | Choose File No file chosen | Upload Delete | COVID-19<br>Information   |
| <ol> <li>Fire Clearance Certificate (In<br/>case building is more than 15<br/>meters in height without stilt<br/>parking or more than 17.5<br/>meters height with stilt parking)</li> </ol> | Choose File No file chosen | Upload Delete | Social<br>Media<br>Mobile |
| 5. Test Report (Mandatory for<br>Govt. Quarters/offices)                                                                                                    | Choose File No file chosen | Upload Delete | Арр                       |
| E-rickshaw / EV charging D                                                                                                    | ocument (In JPEG/JPG/PDF   | Format)       |                           |
|                                                                                                    |                            |               |                           |

• Upload E-rickshaw (EVLT/EVHT) documents in pdf format

| <ol> <li>Fire Clearance Certificate (In case building is more than 15 meters in height without stilt parking or more than 17.5 meters height with stilt parking)</li> <li>Test Report (Mandatory for Govt. Quarters/offices)</li> </ol> | Choose File No file chosen | Upload [  | Delete        |            |        |
|----------------------------------------------------------------------------------------------------|----------------------------|-----------|---------------|------------|--------|
| E-rickshaw / EV charging D                                                                                                    | ocument (In JPEG/JPG/PD    | F Format) |               |            |        |
| 1. Technical Evaluation Report *                                                                                                    | Choose File No file chosen | Upload    | Delete        |            |        |
| 2. Indemnity Bond *                                                                                                    | Choose File No file chosen | Upload    | Delete        |            |        |
| Fields marked * are mandatory.                                                                                                    |                            |           | Save As Draft | < Previous | Next > |

• Submit declaration finally

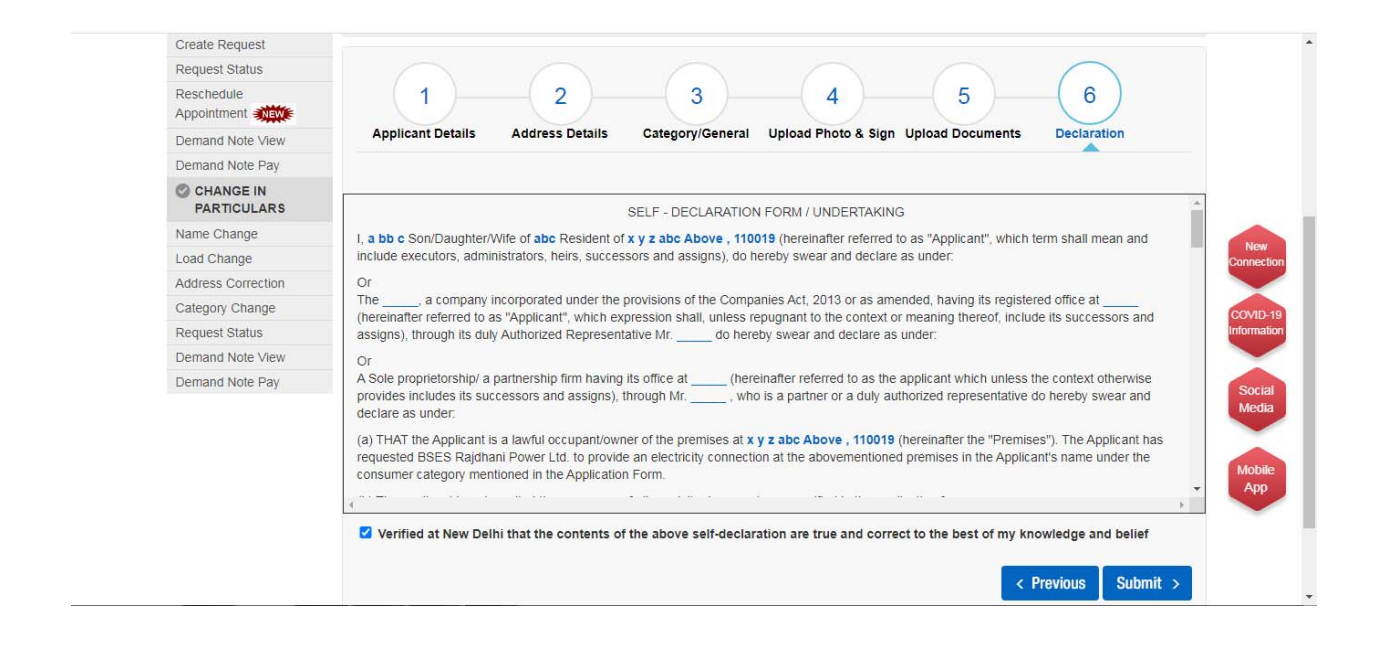

• Acknowledgement will be generated with service order no. starting with 80....

| Reschedule<br>Appointment | BSES Rajdhani Power Limited                                                                                                    |                             |            |             |
|---------------------------|----------------------------------------------------------------------------------------------------|-----------------------------|------------|-------------|
| Demand Note View          | Acknowledgement for New Connection Request - Online Mode                                                                                        |                             |            |             |
| Demand Note Pay           |                                                                                                    |                             |            |             |
| CHANGE IN<br>PARTICULARS  | Service Order Number                                                                                                    | 8004552429                  | Order Date | 21-Sep-2020 |
| Name Change               |                                                                                                    | 0004002420                  | onder bate | 21 009 2020 |
| Load Change               | BP Number                                                                                                    | 0908200171                  |            |             |
| Address Correction        |                                                                                                    |                             |            |             |
| Category Change           | Name                                                                                                    | а                           | Mobile No  | 8010609352  |
| Request Status            | Division                                                                                                    | Nebru Place                 |            |             |
| Demand Note View          | Division                                                                                                    | Nelliu Place                |            |             |
| Demand Note Pay           | We acknowledge your online request for new connection. You will be contacted shortly.                                                           |                             |            |             |
|                           | Registered office: BSES Bhawan, Nel                                                                                                    | hru Place, New Delhi-110019 |            |             |
|                           | Note: Your request is subject to completion of requisite documents and commercial formalities. For any Enquiry please call at 19123(Toll-Free). |                             |            |             |
|                           | Please take either print or write the Service Order Number for future references                                                                |                             |            |             |
|                           | Safety first! Installation of ELCB is mandatory for 2kW & above connections.                                                                    |                             |            |             |
|                           |                                                                                                    |                             |            |             |